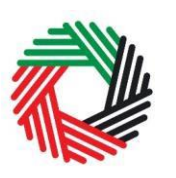

الـهـيئـة الاتحـاديـة لـلـضـرائـب FEDERAL TAX AUTHORITY

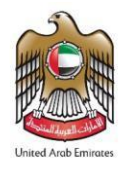

# دليل المستخدم لتصريح الاستيراد لضريبة القيمة المضافة

يناير 2022

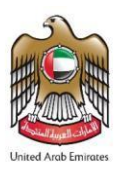

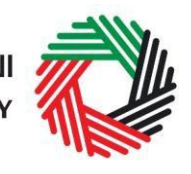

الـهـيئـة الدتحـاديـة لـلـضــرائـب FEDERAL TAX AUTHORITY

# المحتويات

| 3      | نبذة مختصرة عن دليل المستخدم                                                               | .1     |
|--------|--------------------------------------------------------------------------------------------|--------|
| 4      | ملخص سيناريوهات المستوردين المسجلين لغايات ضريبة القيمة المضافة                            | 2.     |
| 5      | ملخص سيناربوهات المستوردين غير المسجلين لضريبة القيمة المضافة                              | 3.     |
| 6      | تفاصيل سيناربوهات ضريبة القيمة المضافة للمستوردين غير المسجلين                             | 4.     |
| 6      | السيناريوهات 1 – 3                                                                         | 4.1    |
| 8      | السيناريوهات 4 – 5                                                                         | 4.2    |
| 8      | 4 الحصول على الضمان الإلكتروني المالي                                                      | 1.2.2  |
| 8      | 4 انشاء حساب الخدمات الإلكترونية                                                           | 4.2.3  |
| نبافة9 | 4 الدخول إلى البو ابة الإلكترونية للهيئة واستكمال نموذج تصريح الاستيراد لضريبة القيمة المخ | 1.2.4  |
| 9      | بعد مغادرة الدولة/تصدير السلع                                                              | 4.3    |
| 10     | ق أ: إنشاء حساب الخدمات الإلكترونية وكيفية استخدامه                                        | الملحز |
| 10     | إنشاء حساب الخدمات الإلكترونية (مستخدم جديد)                                               | .1     |
| 10     | إنشاء الحساب                                                                               | .1.1   |
| 11     | التحقق من إنشاء حسابك للخدمات الإلكترونية                                                  | .1.2   |
| 11     | استخدام حساب الخدمات الإلكترونية (مستخدم مسجّل)                                            | .1.3   |
| 11     | الخدمات المتوفرة عبر حساب الخدمات الإلكترونية                                              | .1.4   |
| 12     | ق ب: أدوات مهمة متاحة عبر الشاشة ونصائح أخرى                                               | الملحز |

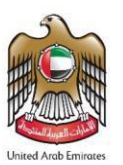

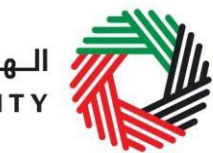

الـهـيئــة الاتحـاديـة لـلـضــرائـب FEDERAL TAX AUTHORITY

# 1. نبذة مختصرة عن دليل المستخدم

تم إعداد هذا الدليل لمساعدة المستوردين لضريبة القيمة المضافة في فهم الحالات المختلفة والخطوات التي يجب اتباعها فيما يتعلق باستيراد السلع إلى الإمارات العربية المتحدة، وكذلك الانتقال عبر صفحات الموقع الإلكتروني الخاص بالهيئة الاتحادية للضرائب والإفصاح عن السلع الخاضعة لضريبة القيمة المضافة. وقد صُمم الدليل لمساعدتك للقيام بما يلي:

- فهم الإجراءات للإفصاح عن السلع لدى الجمارك
- الوصول إلى نماذج تصريحات ضريبة القيمة المضافة للإفصاح عن السلع الخاضعة للضريبة
- إدخال المعلومات الدقيقة للإجابة عن الأسئلة الواردة في نموذج تصريح ضريبة القيمة المضافة على الاستيراد ولشرح البيانات التي يجب عليك إدخالها
  - تقديم المستندات المناسبة إلى الدائرة الجمركية للتحقق من تصريح الواردات والضريبة المستحقة.
    - فهم الأشكال والرموز المدرجة في النماذج.

تتُسم عملية إنشاء حساب الخدمات الإلكترونية بالبساطة فلا تختلف عن طريقة إعداد أي من حساباتك الإلكترونية الأخرى. وتجدر الإشارة إلى أنه تمّ تصميم نماذج التصريح لضريبة القيمة المضافة لتكون بسيطة وبعيدة عن التعقيد حتى أنها مزوّدة بخاصية استكمال البيانات تلقائياً كلما أمكن ذلك.

يرجى التواصل معنا في حال الحاجة إلى مساعدة في إنشاء حسابك للخدمات الإلكترونية أو في حال كانت لديك أي أسئلة حول نماذج التصريح لضريبة القيمة المضافة.

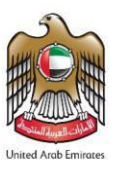

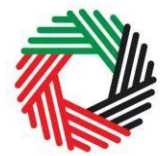

# ملخص سيناريوهات المستوردين المسجلين لغايات ضريبة القيمة المضافة

كمستورد مسجل لضريبة القيمة المضافة فهناك خطوات محددة يجب اتباعها في كل حالة للتعرف على التصريحات التي يجب عليك تقديمها كالتالي:

- سيناريو1: استيراد السلع خاضعة للضريبة إلى الإمارات العربية المتحدة.
- سيناريو 2: استيراد السلع خاضعة للضريبة بقصد اعادة تصديرها إلى دولة أخرى.

تُستحق ضريبة القيمة المضافة عند تقديم إقرارك الضريبي في الحالات 1و 2 اعلاه. لمزيد من التفاصيل حول إجراءات تقديم الإقرار الضريبي لضريبة القيمة المضافة قم بالاطلاع على دليل إقرارات ضريبة القيمة المضافة المتاح على بوابة الخدمات الإلكترونية للهيئة.

- سيناريو 3: قيام المسافرين بجلب السلع الى الإمارات العربية المتحدة تصل قيمتها الى 3000 درهم.
- سيناريو 4: استيراد سلع معادة (وهي سلع مصدرة تم إرجاعها إلى الدولة) إلى داخل الإمارات العربية المتحدة.
- سيناريو 5: استيراد الامتعة الشخصية والأدوات المنزلية المستعملة التي يجلبها المواطنون المقيمون في الخارج والأجانب القادمون للإقامة في الإمارات لأول مرة.
  - سيناريو 6: استيراد السلع من قبل القوات المسلحة وقوات الأمن الداخلي.
    - سيناربو7: استيراد السلع إلى منطقة محددة لضريبة القيمة المضافة.
  - سيناريو8: نقل السلع من منطقة محددة لضريبة القيمة المضافة إلى منطقة أخرى محددة لضريبة القيمة المضافة.

ضريبة القيمة المضافة غير مستحقة في الحالات 3-8 اعلاه ولا يوجد تفاصيل أكثر عليها في هذا الدليل.

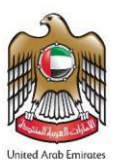

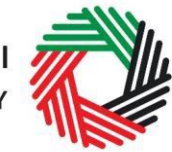

# ملخص سيناربوهات المستوردين غير المسجلين لضريبة القيمة المضافة

المستورد غير المسجل هو مستورد يقوم باستيراد سلعاً خاضعة لضريبة القيمة المضافة على أساس غير منتظم. يتضمن هذا الدليل الحالات التالية:

- سيناريو 1: استيراد السلع خاضعة للضريبية إلى الإمارات العربية المتحدة.
- سيناريو 2: استيراد السلع إلى الإمارات العربية المتحدة بقصد اعادة تصديرها إلى دولة أخرى، دون أن تكون في وضع معلق للرسوم الجمركية.
- سيناريو 3: استيراد السلع بقصد إعادة تصديرها إلى إحدى دول مجلس التعاون الخليجي المطبقة لضريبة القيمة المضافة، دون أن تكون في وضع معلق للرسوم الجمركية.

لمزيد من التفاصيل حول الخطوات التي يجب اتباعها في الحالات 1-3 اعلاه، قم بالإطلاع على الفقرة 4.1 في هذا الدليل.

- سيناريو 4: نقل السلع من منطقة محددة لضريبة القيمة المضافة إلى منطقة أخرى محددة لضريبة القيمة المضافة.
  - سيناريو 5: استيراد السلع إلى الإمارات العربية المتحدة تحت وضع معلق للرسوم الجمركية.

لمزيد من التفاصيل حول الخطوات التي يجب اتباعها في الحالات 4-5 اعلاه، قم بالإطلاع على الفقرة 4.2 في هذا الدليل.

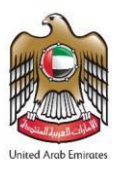

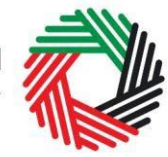

# 4. تفاصيل سيناربوهات ضرببة القيمة المضافة للمستوردين غير المسجلين

فيما يلي الخطوات التي يجب على المستوردين غير المسجلين تطبيقها لغايات اعداد تصريحاتهم الجمركية ودفع الضريبة المستحقة وتخليص السلع من الدائرة الجمركية المعنية.

### 4.1 السيناريوهات 1 – 3

تطبق هذه الإجراءات على السيناريوهات التالية:

- سيناريو 1: استيراد سلع خاضعة للضريبية إلى الإمارات العربية المتحدة.
- سيناريو 2: استيراد سلع إلى الإمارات العربية المتحدة بقصد اعادة تصديرها إلى دولة أخرى، دون أن تكون في وضع معلق للرسوم الجمركية.
- سيناريو 3: استيراد سلع بقصد إعادة تصديرها إلى إحدى دول مجلس التعاون الخليجي المطبقة لضريبة القيمة المضافة، دون أن تكون في وضع معلق للرسوم الجمركية.

## 4.1.1 التصريح الجمركي

يقوم المستورد بإعداد وتقديم التصريح الجمركي وفقا للإجراءات الاعتيادية والقيام بما يلي:

- ادخال التفاصيل المطلوبة عن السلع المستوردة؛
- تقديم التصريح الجمركي ليتم معالجته لدى الدوائر الجمركية.

بعد الموافقة على التصريح سينتقل إلى الحالة "معلق حتى سداد الضريبة"

#### 4.1.2 انتظار التسوية من قبل الجمارك

سيقوم موظف الجمارك بالتحقق من بيانات التصريح والموافقة على التصريح. ومن بعد ذلك سيتلقى المستورد تبليغ بالموافقة.

ملاحظ هامة: بعد إرسال التصريح إلى الهيئة الاتحادية للضرائب، لن يسمح نظام الجمارك بإدخال أي تعديلات على النموذج. وبالتالي فإن الحالات التي يمكن أن يكون عليها التصريح هي "مقبول" أو "مرفوض".

#### 4.1.3 انشاء حساب الخدمات الإلكترونية

يتعين على الأشخاص الخاضعين للضريبة غير المسجلين الذين يقومون باستيراد سلعاً إلى الإمارات العربية المتحدة القيام بإنشاء حساب على بوابة الخدمات الإلكترونية للهيئة باتباع الخطوات التالية:

- قم بإنشاء حساب من خلال تسجيل اسم المستخدم وكلمة السر
  - قم بتأكيد عنوان بريدك الإلكتروني خلال 24 ساعة
    - ادخل الى حسابك في بوابة الخدمات الإلكترونية

لمزيد من التفاصيل عن الخطوات أعلاه، يرجى الإطلاع على خطوات انشاء حساب الخدمات الإلكترونية في الملحق "أ".

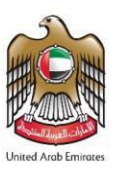

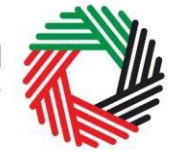

#### 4.1.4 الدخول إلى البو ابة الإلكترونية للهيئة ودفع الضريبة المستحقة

قبل تخليص السلع من الدائرة الجمركية، يتعين على المستورد غير المسجل دفع جميع الضرائب المستحقة. يتم احتساب ضريبة القيمة المضافة عن قيمة السلع شاملاً أي رسوم جمركية والضريبة الانتقائية المستحقة (إن وجدت).

يجب على المستورد الدخول إلى بوابة الخدمات الإلكترونية للهيئة لاستكمال الإجراءات وتأكيد الدفع. وللقيام بذلك، اذهب إلى تبويب ضريبة القيمة المضافة كما هو محدد بالصورة ومن ثم اتبع الخطوات التالية:

لوحة التحكم حصابى تتزيل منفرعاتى المنربية الانتثائية قائمة السلع الانتثائية منربية القيمة المنسانة

- قم بالضغط على "VAT301- نموذج إقرار استيراد لدفع ضريبة القيمة المضافة".
- قم بتعبئة الخانات التالية: الدائرة الجمركية، رقم البيان الجمركي، وتاريخ البيان الجمركي. ثم قم بالضغط على "التالي" الظاهرة أسفل الصفحة.
- سيظهر أمامك نافذة "عن التصريح" وستظهر بيانات التصريح (رقم التسجيل الضريبي، تاريخ الاستيراد، الوجهة ... وما إلى غير ذلك) تلقائياً. قم بالضغط على "التالي" الظاهرة أسفل الصفحة.
  - في الخطوة التالية سيظهر أمامك نافذة "تفاصيل التصريح" وستظهر بيانات التصريح (مثل: الرقم المنسق، قيمة الاستيراد، الرسوم الجمركية... وما إلى غير ذلك) تلقائياً. قم بالضغط على "التالي" الظاهرة أسفل الصفحة للانتقال إلى نافذة الدفع.
  - قم بالضغط على "دفع ضرببة القيمة المضافة" للاتجاه إلى بوابة الدرهم الإلكتروني.
- بعد الانتقال إلى بوابة الدرهم الإلكتروني سيكون بإمكانك الدفع من خلال بطاقة الدرهم الإلكتروني أو أى بطاقة مصرفية أخرى.
  - 7. بعد اتمام إجراءات الدفع بنجاح، ستظهر رسالة تأكيد أمامك على الشاشة إلى جانب رسالة تصلك على البريد الإلكتروني لتأكيد إتمام عملية الدفع بنجاح. ومن بعد ذلك سيكون بإمكانك استكمال إجراءات التخليص الجمركي.

|                      | - ۱۹۹۹ مردع پر در پیپر د سع ه |                                   |
|----------------------|-------------------------------|-----------------------------------|
|                      | ىريبة القيمة المضافة          | VAT3 - نموذج إقرار إستيراد لدفع ض |
|                      | تعريف البيان الجمركي          | 1 تىرىف اليان البىركى             |
| •                    | الدائرة الجمركية *            | 2 مطومات عن اليوان الجمركي        |
|                      |                               | 3 كفاصيل البيان الجمركي           |
| داريغ البيان الجمركي | ر لَم الْبِيان الْجِمرِ كَي * | 4 دفع ضريبة الفيمة المضافة        |
|                      | تاريخ البيان الجمركي *        |                                   |

| دفع ضريبة القيمة المضافة                                |
|---------------------------------------------------------|
| دفع القيمة: AED 0.10                                    |
| <br>نفع ضريبة القيمة المضافة عن طريق الدر هم الإلكتروني |
| دفع ضريبة القيمة المضافة                                |

|                                           | <b>E3</b>                                                         | م الإلكتروني:<br>e-dirh                  | الدرمد<br>OM                        |  |  |  |
|-------------------------------------------|-------------------------------------------------------------------|------------------------------------------|-------------------------------------|--|--|--|
| Payment Methods Type                      | Payment Methods Types<br>Please select one of the payment methods |                                          |                                     |  |  |  |
| + eDirham G2 Cards<br>+ Non-eDirham Cards | ÷eDirham 02 Cards<br>†Hore eDirham Cards                          |                                          |                                     |  |  |  |
| 4-eD-Wallet                               | ∔ að-Wallet<br>Confirm Gancel                                     |                                          |                                     |  |  |  |
|                                           | Verified by<br>VISA<br>learn more                                 | MasterCard.<br>SecureCode.<br>learn more | Trusted Commerce<br>Citck to Wildow |  |  |  |

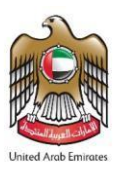

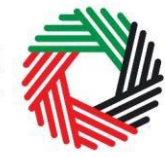

#### 4.2 السيناريوهات 4 – 5

تطبق هذه الإجراءات على السيناربوهات التالية:

- سيناريو 4: نقل سلع من منطقة محددة لضريبة القيمة المضافة إلى منطقة أخرى محددة لضريبة القيمة المضافة.
  - سيناريو 5: استيراد سلع إلى الإمارات العربية المتحدة تحت وضع معلق للرسوم الجمركية.

#### 4.2.1 التصريح الجمركي

يقوم المستورد بإعداد وتقديم التصريح الجمركي وفقا للإجراءات الاعتيادية والقيام بما يلي:

- ادخال التفاصيل المطلوبة عن السلع المستوردة؛
- تقديم التصريح الجمركي ليتم معالجته لدى الدوائر الجمركية.

بعد الموافقة على التصريح سينتقل إلى الحالة "معلق حتى سداد الضريبة"

#### 4.2.2 الحصول على الضمان الإلكتروني المالي

- احصل على ضمان إلكتروني مالي يساوي قيمة ضريبة القيمة المضافة المستحقة من البنك الذي تتعامل معه.
- احصل على الرقم المرجعي للضمان الإلكتروني ومن ثم قم بتقديمه إلى الهيئة للتحقق من الضمان الإلكتروني.

ملاحظ هامة: بعد إرسال التصريح إلى الهيئة الاتحادية للضرائب، لن يسمح نظام الجمارك بإدخال أي تعديلات على النموذج. وبالتالي فإن الحالات التي يمكن أن يكون عليها التصريح هي "مقبول" أو "مرفوض".

كبديل لذلك، بإمكانك دفع الإيداع النقدي عبر الدرهم الإلكتروني كما هو مذكور بالخطوة 4 أدناه.

#### 4.2.3 انشاء حساب الخدمات الإلكترونية

يتعين على الأشخاص الخاضعين للضريبة غير المسجلين الذين يقومون باستيراد سلعاً إلى الإمارات العربية المتحدة القيام بإنشاء حساب على بوابة الخدمات الإلكترونية للهيئة باتباع الخطوات التالية:

- قم بإنشاء حساب من خلال تسجيل اسم المستخدم وكلمة السر
  - قم بتأكيد عنوان بريدك الإلكتروني خلال 24 ساعة
    - ادخل الى حسابك في بوابة الخدمات الإلكترونية

لمزيد من التفاصيل عن الخطوات أعلاه، يرجى الاطلاع على خطوات انشاء حساب الخدمات الإلكترونية في الملحق "أ".

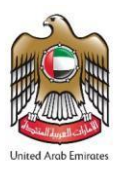

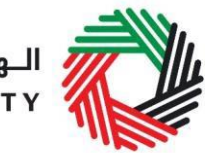

## 4.2.4 الدخول إلى البو ابة الإلكترونية للهيئة واستكمال نموذج تصريح الاستيراد لضريبة القيمة المضافة

يجب على المستورد الدخول إلى بوابة الخدمات الإلكترونية للهيئة لإدخال رقم الضمان الإلكتروني . وللقيام بذلك، اذهب إلى تبويب ضريبة القيمة المضافة كما هو محدد بالصورة ومن ثم اتبع الخطوات التالية

| لمضافة                                                                     | خريبة القيمة ا                                                                         | قائمة السلع الانتقائية | الضريبة الانتقائية | مدفوعاتي    | تتزيل     | حسابى       | لوحة التحكم    |                  |           |       |
|----------------------------------------------------------------------------|----------------------------------------------------------------------------------------|------------------------|--------------------|-------------|-----------|-------------|----------------|------------------|-----------|-------|
|                                                                            |                                                                                        |                        | نيمة المضافة"      | ع ضريبة الذ | يراد لدف  | إقرار است   | VAT- نموذج     | ط على "301       | لم بالضغ  | a. ë  |
| ಸು, ಹುಗಿತ ಮುಲ್ಲಾ - VAT701 •                                                |                                                                                        |                        | ، وتاريخ           | ن الجمركي   | رقم البيا | جمركية،     | ية: الدائرة ال | الخانات التال    | لم بتعبئة | b. ē  |
| <ul> <li>VAT301 - نموذج إفرار إستيراد لنفع ضربية التيمة المضافة</li> </ul> |                                                                                        |                        | حة.                | سفل الصف    | لظاهرة أ  | "التالي" ا  | الضغط على      | مركي. ثم قم ب    | لبيان الج | 11    |
| القيمة المضافة                                                             | استيراد لدفع ضريبة                                                                     | VAT301 - نموذج إقرار   | م                  | تصريح (رق   | بيانات ال | وستظهر      | بن التصريح"    | امك نافذة "ء     | ىيظہر أہ  | C. ئە |
| مريف البيان الجمر كي                                                       | . ت                                                                                    | 1 تىرىف الييان الجىرى  | نائياً. قم         | ير ذلك) تلة | وما إلى غ | لوجهة       | خ الاستيراد، ا | الضريبي، تاري    | لتسجيل    | Л     |
| Ç 9 . 0                                                                    | ۔<br>حمر کی                                                                            | مبل مات عن التيان ا    |                    |             |           | الصفحة      | ظاهرة أسفل     | على "التالي" ال  | الضغط     | ÷     |
| رة الجبركية *                                                              | 121<br>                                                                                | المعادية المعادة       | ہر بیانات          | ريح" وستظ   | يل التص   | ذة "تفاص    | ہر أمامك ناف   | ة التالية سيظ    | ب الخطوة  | d. ۋ  |
| البيان الجمر كي *                                                          | پ<br>رقع                                                                               |                        | وما إلى            | الجمركية    | الرسوم    | لاستيراد،   | نسق، قيمة ا    | مثل: الرقم الم   | لتصريح (  | Л     |
| عاريع شيان ليمركي                                                          |                                                                                        |                        | ٦                  | فل الصفح    | لماهرة أس | التالي" الذ | ضغط على "      | تلقائياً. قم بال | فير ذلك)  | à     |
| ح اليك الجبر في *<br>                                                      |                                                                                        |                        |                    |             |           |             | ·;             | لى نافذة الدفع   | لانتقال إ | L     |
|                                                                            |                                                                                        |                        |                    | التالي:     | لناسبة ك  | خطوات ا     | ع ثم أكمل ال   | ر طريقة الدف     | لم باختيا | e. ق  |
|                                                                            |                                                                                        |                        |                    |             | 'للدفع:   | لكتروني '   | " الضمان الإ   | قمت باختيار      | اذا       | •     |
|                                                                            | نسمان إلكتروني                                                                         | ا تقديم ه              | مقق من الضمان      | ط على "التح | والضغم    | لإلكتروني   | قم الضمان ا    | قم بإدخال ر      | .1        |       |
|                                                                            | <ol> <li>بعد اتمام إجراءات إدخال الضمان الإلكتروني، ستظهر رسالة تأكيد أمامك</li> </ol> |                        |                    |             |           |             |                |                  |           |       |
|                                                                            | على الشاشة إلى جانب رسالة تصلك على البريد الإلكتروني لتأكيد إتمام                      |                        |                    |             |           |             |                |                  |           |       |
|                                                                            |                                                                                        |                        | سيكون بإمكانك      | ن بعد ذلك   | نجاح. وم  | لكتروني با  | الضمان الإ     | عملية تقديم      |           |       |
|                                                                            |                                                                                        |                        |                    |             | رکي.      | ص الجم      | راءات التخلي   | استكمال إج       |           |       |

إذا قمت باختيار " الايداع في حساب الدرهم الإلكتروني" للدفع:

يجب استكمال إجراءات الدفع وفقاً للتعليمات المحددة في دليل المستخدم للدفع، المنشور على الموقع الإلكتروني للهيئة

|                                  |                 | قائمة العطيات    |
|----------------------------------|-----------------|------------------|
|                                  |                 | العمليات الناجحة |
| Date                             | ر ئە لىملية     | نوع السلية       |
| · 9: T · : · ) Y · ) A- · T- · ) | 201700000000216 | EGUARANTEE       |

# 4.3 بعد مغادرة الدولة/تصدير السلع

يرجى الاطلاع على الدليل الإرشادي المنشور على الموقع الإلكتروني للهيئة والمتعلق بأغراض "رد الضمان المالي أو الإيداع النقدي الخاص بضريبة القيمة المضافة إلى المستوردين غير المسجلين."

دليل المستخدم لتصريح الاستيراد لضريبة القيمة المضافة

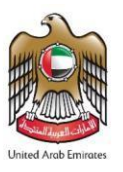

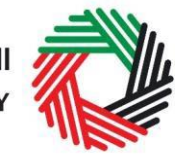

الـهيئـة الاتحـاديـة لـلـضـرائـب FEDERAL TAX AUTHORITY

# الملحق أ: إنشاء حساب الخدمات الإلكترونية وكيفية استخدامه

عند دخولك إلى الموقع الإلكتروني للهيئة الاتحادية للضرائب، ستلاحظ في الزاوية اليسرى أعلى الصفحة خيارين اثنين: إما "*التسجيل*" لإنشاء حساب للخدمات الإلكترونية أو "تسجيل الدخول" في حسابك للخدمات الإلكترونية.

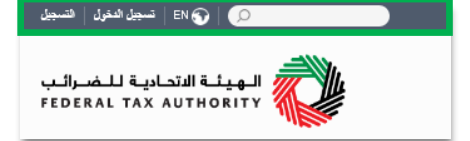

- انشاء حساب الخدمات الإلكترونية (مستخدم جديد)
  - 1.1. إنشاء الحساب

لإنشاء حساب جديد، اضغط على خيار "التسجيل" في الصفحة الرئيسية.

ويتعين عليك إدخال عنوان بريد إلكتروني صحيح بالإضافة إلى كلمة سر خاصة مؤلفة من 6 إلى 20 حرفاً على أن تتضمن العناصر التالية في الحد الأدنى:

- رقم واحد؛
- حرف واحد؛
- أي من الرموز الخاصة (مثل @، #، \$، %، &، \*).

يتوجب عليك أن تؤكد أنك مستخدم حقيقي من خلال استكمال اختبار CAPTCHA أو الاختبار الأبجدي والرقمي الذي سيظهر على الشاشة أمامك.

في المرحلة الأخيرة، سيكون عليك اختيار سؤال أمني ، وأن تدخل الإجابة الصحيحة عليه بالإضافة إلى تلميح يساعدك على استعادة كلمة السر في حال نسيتها.

يرجى قراءة بنود وشروط الهيئة الاتحادية للضرائب المتعلقة باستخدام الخدمات الإلكترونية وموقع الهيئة الإلكتروني وقبولها قبل الضغط على "التسجيل".

|                                     | التسجيل                                            |
|-------------------------------------|----------------------------------------------------|
| ة الإتمانية للصراف                  | اًهلا ومرحباً بكم في موقع الهيدَ                   |
|                                     |                                                    |
|                                     | عنوان البريد الإلكتروني                            |
|                                     | •                                                  |
| الأقل رقم والحد وحرف والحد ورمز خاص | بب أن تتراوح كلمة المرور بين 8 إلى 10 رموز منها عل |
|                                     | احد سال @ آو # آو \$ آو % آو & آو *                |
|                                     | كلمه السر                                          |
| المقاكسة للسور                      |                                                    |
|                                     |                                                    |
|                                     | تأكيد كلمة المرور                                  |
|                                     | -Su - 1 1                                          |
|                                     | ن الرمن الامدي                                     |
| 54637                               | 0                                                  |
|                                     |                                                    |
| ~                                   | يرجى احتيار الأسظة الأمنية                         |
|                                     |                                                    |
|                                     | الإجابة                                            |
|                                     |                                                    |
|                                     | تلغيح                                              |
| ت                                   | أوافق طرر شروط وأحكام الوينة الإتحادية للضرا       |
|                                     | , •                                                |
|                                     | السجيل                                             |
| نځو لک میں غدا                      | هل اعتاسيول فعلاً! سَجَّل ه                        |

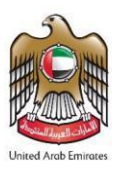

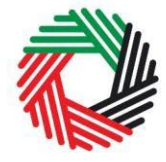

# الـهيئـة الاتحـاديـة لـلـضـرائـب FEDERAL TAX AUTHORITY

عزيزي المستلم

مع تحياتنا. الييئة الإتحادية للضرائب

شكرا لكم على إنشاء حساب لدى الهيلة الإتحادية للضرائب.

يرجى الضغط هنا لتأكيد بريدكم الإلكتروني

يرجى الضغط على الرابط التالي لتأكيد بريدكم الإلكتروني والدخول إلى البواية.

مۇق 100 599 600 🖂 🐱 info@tax.gov.ae مۇق ئىلىغ رائىلى 🗠 رىك الائىدۇ ا

#### 1.2. التحقق من إنشاء حسابك للخدمات الإلكترونية

ستصلك رسالة إلكترونية إلى عنوان بريدك الإلكتروني المسجّل لتأكيد بريدك الإلكتروني.

يمكنك القيام بذلك عبر الضغط على عبارة " *يرجى الضغط هنا لتأكيد بريدكم الإلكتروني* " الموجود في نص الرسالة الإلكترونية التي تلقيتها.

يرجى تأكيد بريدك الإلكتروني خلال 24 ساعة من تقديم طلب إنشاء حساب الخدمات الإلكترونية، وإلا فستنتهي صلاحية الرابط الإلكتروني وسيكون عليك أن تعاود عملية التسجيل لحساب على الموقع مرة أخرى.

بعد تأكيد بريدك الإلكتروني، سيتمّ إنشاء حساب الخدمات الإلكترونية وستتم دعوتك لتسجيل دخولك للمرة الأولى.

#### 1.3. استخدام حساب الخدمات الإلكترونية (مستخدم مسجّل)

عند دخولك إلى موقع الهيئة الإلكتروني بعد إنشاء حسابك الخاص بالخدمات الإلكترونية، ما عليك سوى الضغط على "تسجيل الدخول " قم بإدخال اسم المستخدم وكلمة المرور عندما يُطلب منك ذلك. وسيتعين عليك أيضاً أن تستكمل اختبار CAPTCHA أو الاختبار الأبجدي الرقمي للتحقق من أنك مستخدم حقيقى.

في حال أردت تغيير كلمة السر أو سؤال/إجابة الحماية في حسابك للخدمات الإلكترونية، اضغط على تبويب "*حسابي*".

للخروج من الحساب، اضغط على "*تسجيل الخروج*" أعلى الشاشة إلى جهة اليسار.

#### 1.4. الخدمات المتوفرة عبر حساب الخدمات الإلكترونية

يوفّر لك حساب الخدمات الإلكترونية مجموعة من الخدمات المخصصة لمساعدتك. الآن بإمكانك الدخول إلى:

- "لوحة التحكم" التي تعرض المعلومات الأساسية المتعلقة بتسجيلك للضريبة الانتقائية؛
- "حسابى" الذى يحتوي على مجموعة من المعلومات المتعلقة بحساب الخدمات الإلكترونية الخاص بك؛
- "ملفات للتنزيل" التي تتضمن مزيداً من التوجيهات التفصيلية المعدّة لمساعدتك على تكوين صورة أوضح وإدارة التزاماتك الضربيية اليومية.

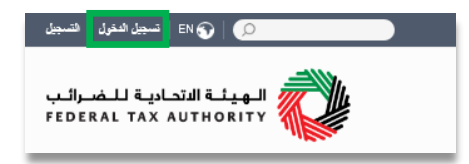

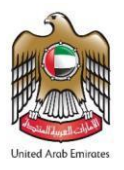

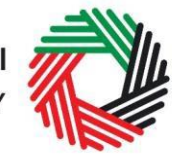

# الـهيئـة الاتحـاديـة لـلـضـرائـب FEDERAL TAX AUTHORITY

## الملحق ب: أدوات مهمة متاحة عبر الشاشة ونصائح أخرى

يمكنك تغيير لغة الطلب من العربية إلى الإنجليزية يمكنك الطلب على الرمز الظاهر أعلى الشاشة إلى جهة اليمين لتغيير اللغة.

يظهر الرمز "i" إلى جانب بعض الخانات. لامس الرمز بواسطة مؤشّر الحاسوب لتظهر أمامك معلومات إضافية متعلقة بكيفية استكمال هذه الخانة بالذات.

لتحميل ملف، اضغط على "اختيار الملفات" وحدد الملف الذي تربده ومن ثم اضغط على "فتح" لتحميل الملف. يمكنك تكرار هذه العملية لتحميل أكثر من ملف واحد. لحذف ملف تمّ تحميله، اضغط على علامة X الحمراء الظاهرة على الشاشة.

لاستكمال خانة بواسطة القائمة المنسدلة، اضغط على السهم الذي يشير إلى أسفل والموجود إلى يمين الخانة المعنية، ومن ثم حدد الخيار المناسب. لا يمكنك تحديد أكثر من خيار واحد في معظم الحالات. لاستكمال إحدى الخانات التي تتطلب إدخال التاريخ، اضغط على رمز الرزنامة إلى يمين الخانة ومن ثم حدد التاريخ بواسطة الرزنامة. سيظهر التاريخ عندئذٍ في الخانة بالترتيب التالي: اليوم/الشهر/السنة.

تَحْضن طبيعي بعني القرد الذي يعمل بمنقه الشخصية (أي أنه غير. مؤسس كثريكم) يشغل التعريف الأقراد والإقراد العاملين ضمن شراكات حيث لا يكون الثنراكة نفسيا شكل قاتوني محدد (مثل الشراكات ذات السؤولية المحدردة) رما شباه. بالشخص الاحتباري هو كبان قاتوني له هوية قلتونية مؤسسة والقا القواتين السازية ولديه مستحية إيرام العقود بلسمه

|                        | تحميل نسمه ممسوحة ضنونياً من جوان السفر * |
|------------------------|-------------------------------------------|
| ، احتيار العلف للتحميل | إحتر العلفات للتحميل                      |
|                        |                                           |

| 0 | متر تاريخ انتهاء الرحصة التجارية (اليوم/الشهر/السنة) * |
|---|--------------------------------------------------------|
|   |                                                        |
|   |                                                        |

| ( | اهتيار عرع الأصل<br>تحص اعتباري ـ فركة ساهة مقة (ق.م.ع.)<br>فصل اعتباري ـ فرسان (هرافة ذات سوارية معزدة، شركة ذات سواراية معزدة، شراكة إلم.) |    |     |        |     |             |                                                                                                    |                                                                      |
|---|----------------------------------------------------------------------------------------------------|----|-----|--------|-----|-------------|----------------------------------------------------------------------------------------------------|----------------------------------------------------------------------|
|   | «                                                                                                    |    | Aug | just 2 | 017 | نمرية)<br>« | محص اعتباري، دادي، جمعيا<br>الشعصن الاعتباري، جهة حكم<br>جهة حكومية مطية<br>الشعص الاعتباري – أهري |                                                                      |
|   | Su                                                                                                    | Мо | Tu  | We     | Th  | Fr          | Sa                                                                                                 | الشعص الطبيعي ـ فرد<br>الشعص الطبيعي ـ شراكة<br>الشعص الطبيعي ـ أغرى |
| - | 30                                                                                                    | 31 | 1   | 2      | 3   | 4           | 5                                                                                                  |                                                                      |
|   | 6                                                                                                    | 7  | 8   | 9      | 10  | 11          | 12                                                                                                 |                                                                      |
|   | 13                                                                                                    | 14 | 15  | 16     | 17  | 18          | 19                                                                                                 |                                                                      |
|   | 20                                                                                                    | 21 | 22  | 23     | 24  | 25          | 26                                                                                                 |                                                                      |
|   | 27                                                                                                    | 28 | 29  | 30     | 31  | 1           | 2                                                                                                  |                                                                      |
|   | 3                                                                                                    | 4  | 5   | 6      | 7   | 8           | 9                                                                                                  |                                                                      |